## 中国气象服务协会科学技术奖

## 在线填报系统使用手册

- 一、 登录评奖系统进行报名,系统地址:<u>http://kxjsj.chinamsa.org/</u>
- 二、 首次使用评奖系统请先注册, 操作如下:

1、点击"立即注册"按钮

| • +8*************** +                                |                            |                  |                              |            |            |
|------------------------------------------------------|----------------------------|------------------|------------------------------|------------|------------|
| ← → C 凸 ▲ 不安全   ko(s)_chinamsa.org/#/login           |                            |                  |                              |            | \$ x 0 * O |
| . 28 2 18-7, 58123 D 255wo D 28,000 D 95wo D 26 D 26 |                            | P#18/11-0.7 🔒 PC | F社業伝統 16 Mac NTFS株式法 ② SS散列表 |            |            |
| 🕞 中国气象服务协会科学技术奖                                      |                            |                  |                              |            |            |
|                                                      |                            |                  |                              |            |            |
|                                                      | 请咎录                        |                  |                              |            |            |
|                                                      | 南亚东                        |                  |                              |            |            |
|                                                      |                            |                  |                              |            |            |
|                                                      | 邮箱                         |                  |                              |            |            |
|                                                      |                            |                  |                              |            |            |
|                                                      | 82-69                      |                  |                              |            |            |
|                                                      | (market)                   |                  |                              |            |            |
|                                                      | Section Call               |                  |                              |            |            |
|                                                      | 忘记密码 如有疑何请致电18501232845    |                  | -                            |            |            |
|                                                      |                            |                  |                              |            |            |
|                                                      | HX.                        |                  |                              |            |            |
|                                                      | 立即注册>                      |                  |                              |            |            |
| L. L. L. L. L. L. L. L. L. L. L. L. L. L             | 点此处注册                      |                  |                              |            |            |
|                                                      |                            |                  |                              |            |            |
|                                                      | ▲ 通知公告                     |                  |                              |            |            |
|                                                      |                            |                  |                              |            |            |
|                                                      | NUW 中国气象服务科学技术奖章程          | 2020年9月22日       | NDW 中国气象服务协会科学技术灵气象技术发明突发表书  | 2020年9月22日 |            |
|                                                      |                            |                  |                              |            |            |
|                                                      | NUM 中国門原語の設定科学技术異气原料技能設置表示 | 2020年9月22日       | Nte 中国飞穿服务协议科学技术奖人才类公告书      | 2020年9月22日 |            |
|                                                      | NEW 中国气象服务协会科学技术奖人才类推荐书    | 2020年9月22日       |                              |            |            |
|                                                      |                            |                  |                              |            |            |
|                                                      |                            |                  |                              |            |            |

2、填写注册信息并点击注册

| • 40************************************      |                                                                 |             |
|-----------------------------------------------|-----------------------------------------------------------------|-------------|
| ← → C △ ▲ 不安全   kojaj_chinamsa.org/#/Register |                                                                 | N 🖈 🤨 🗯 🚺 I |
|                                               | 總子 🔌 中平拉什么? —— 🔐 PDF社服当館 1/6 Mac NTFS格式课 ③ 然驚利義                 |             |
| (金)中国气象服务协会科学技术实                              |                                                                 |             |
|                                               | 注册新账号<br>∈###4.###>                                             |             |
| 800                                           | 冬步都看着手持有明己就能点啊,可能是因为系统已经想外建立了宫的脑号。<br>课道回觉最紧闭册了怎记是时"让他获得感的放象面响。 |             |
|                                               | 🚥 🔶 使用您的常用邮箱作为登录账号                                              |             |
|                                               | ➡ 设置您的登录密码                                                      |             |
|                                               | 國以限時                                                            |             |
|                                               |                                                                 |             |
|                                               | ####                                                            |             |
|                                               |                                                                 |             |
|                                               |                                                                 |             |
|                                               | ## 填写完之后点击注册                                                    |             |
|                                               | ( うう)のたけが田田市町                                                   |             |
|                                               |                                                                 |             |

三、 通知公告中可查看官方出示的最新消息

| → C ① ▲ 不安全   kx(s),chinamsa.org/#/login    |                                                                                                    |                                                                                                    |                            | B 🕁 🔞 |
|---------------------------------------------|----------------------------------------------------------------------------------------------------|----------------------------------------------------------------------------------------------------|----------------------------|-------|
| 5.8 2 58-7, 58112 E (15wo E REwo E #4wo E R | 7 Ba 48 Ba 84 Ba 4 Ba 88 Ba 7981 Ba 88 Ba 47 🤞 4424                                                                                                    | 127 —— 🔐 POF社業活用 🌾 Mac NTFS相北流 😵 形態形成                                                                                                    |                            |       |
| 中国气象服务协会科学技术奖                               |                                                                                                    |                                                                                                    |                            |       |
|                                             |                                                                                                    |                                                                                                    |                            |       |
|                                             | 注欧马                                                                                                    |                                                                                                    |                            |       |
|                                             | <b></b>                                                                                                    |                                                                                                    |                            |       |
|                                             |                                                                                                    |                                                                                                    |                            |       |
|                                             | 此符                                                                                                    |                                                                                                    |                            |       |
|                                             |                                                                                                    | h. 🚺 🛃 🔵                                                                                                    |                            |       |
|                                             | 密码                                                                                                    |                                                                                                    |                            |       |
|                                             |                                                                                                    |                                                                                                    |                            |       |
|                                             | 18 B                                                                                                    |                                                                                                    |                            |       |
|                                             | 高記影明 如有疑问请数电18501232845                                                                                                    |                                                                                                    |                            |       |
|                                             |                                                                                                    |                                                                                                    |                            |       |
|                                             | <b>登</b> 录:                                                                                                    |                                                                                                    |                            |       |
|                                             |                                                                                                    |                                                                                                    |                            |       |
|                                             | 立即注册>                                                                                                    |                                                                                                    |                            |       |
|                                             | 2101注册>                                                                                                    |                                                                                                    |                            |       |
|                                             | 2003年>                                                                                                    |                                                                                                    |                            |       |
|                                             | 2002年-                                                                                                    |                                                                                                    |                            |       |
|                                             | 225018-<br>4: 80020                                                                                                    |                                                                                                    |                            |       |
|                                             | 20028-<br>≪ #N028<br>≪ *0028                                                                                                    | 2009791220 <b>000</b> 913/98596019915271915528822814                                                                                                    | 2020/89/9/228              |       |
|                                             | 20128-<br>••••••••••••••••••••••••••••••••••••                                                                                                    | 200917020                                                                                                    | 2020@9.9J228               |       |
|                                             | 2018-<br>(* 8008<br>(* 8008<br>(* 8008)<br>(* 8008)<br>( | 200474228<br>200474228<br>200474228                                                                                                    | 2000/99/9228               |       |
|                                             | 20118+<br>≪ #028<br>000 + 021%#85H19955281<br>000 + 021%#850197557542%#815618528.81<br>000 + 021%#8501197557.728885                                                                                                    | 200917120<br><b>SEE</b> OSTBERBONVELSZTBERZER<br>200917120<br><b>SEE</b> OSTBERBONVELSZTBERZER<br>200917120                                                                                                    | 20009998228<br>20009998228 |       |
|                                             | 2003年-<br><: 部20日<br>                                                                                                    | 200474222<br>200474222<br>200474222<br>200474222<br>200474222<br>200474228<br>200474228<br>200474228<br>200474228<br>200474228<br>200474228<br>200474228<br>200474228<br>200474228<br>200474228<br>200474228<br>200474228<br>200474228<br>20047428<br>20047428<br>20047428<br>20047428<br>20047428<br>20047428<br>20047428<br>20047428<br>20047428<br>20047428<br>20047428<br>20047428<br>20047428<br>20047428<br>20047428<br>20047428<br>20047428<br>20047428<br>20047428<br>20047428<br>20047428<br>20047428<br>20047428<br>2004728<br>2004728<br>200478<br>200478 | 2009498228<br>2009498228   |       |
|                                             | 20039-                                                                                                    | 200491828<br>200991828<br>200991828<br>200991828                                                                                                    | 200499220<br>200499220     |       |
|                                             | 2011年-<br>《 適切2音<br>(1) 通知2音<br>(1) 空間、単型で集構系的分析型は大式の目現<br>(1) 空間、単型で集構系の分析型は大式へ引用語号<br>(1) 単型で集構系の分析型は大式へ引用語号                                                                                                    | 200974228<br>200974228<br>200974228<br>200974228<br>200974228<br>200974228                                                                                                    | 2x004948228<br>2x004948228 |       |
|                                             | 20038-<br>(*) 8008<br>(************************************                                                                                                    | 200710.22<br>200710.22<br>200710.22<br>200710.22<br>200710.22<br>10<br>10<br>10<br>10<br>10<br>10<br>10<br>10<br>10<br>10<br>10<br>10<br>10                                                                                                    | 2009498220<br>2009498220   |       |

### 四、 已有账号后, 请填写登录信息并登录

| ← → C 合 ▲ 不安全   ksisichinamsa.org/#/login |                              |                     |                             |            | 🗟 🖈 🔕 🕸 🚺 I |
|-------------------------------------------|------------------------------|---------------------|-----------------------------|------------|-------------|
|                                           |                              | P#25/11-6.7 — 🔒 PDI | F社業活躍 16 Mac NTFS格式说 ② 然間列表 |            |             |
| 中国气象服务协会科学技术实                             |                              |                     |                             |            |             |
|                                           |                              |                     |                             |            |             |
|                                           | 请登录                          |                     |                             |            |             |
|                                           | <b></b>                      |                     |                             |            |             |
|                                           |                              |                     |                             |            |             |
| 注册时填写的邮箱 -                                |                              |                     |                             |            |             |
|                                           |                              |                     |                             |            |             |
| 注册时设置的密码 -                                | → 密码                         |                     |                             |            |             |
|                                           |                              |                     |                             |            |             |
|                                           | BEEFE ALL STREET             |                     |                             |            |             |
|                                           | 忘记密码 如有疑何请致电18501232845      |                     | 22                          |            |             |
| 准确填写完上述三项后                                |                              |                     |                             |            |             |
| 点击登录进入系统                                  | 🔶 🚉                          |                     |                             |            |             |
|                                           | 立即注册>                        |                     |                             |            |             |
|                                           |                              |                     |                             |            |             |
|                                           |                              |                     |                             |            |             |
|                                           | d: 38000-8                   |                     |                             |            |             |
|                                           |                              |                     |                             |            |             |
|                                           | NEW 中国气象服务科学技术奖章程            | 2020年9月22日          | MIN 中国气象服务协会科学技术契气象技术发明奖发表书 | 2020年9月22日 |             |
|                                           |                              |                     |                             |            |             |
|                                           | (NEW)中国气象服务协会科学技术灵气象科技创新奖发表书 | 2020年9月22日          | (NDW)中国气象服务协会科学技术奖人才类公告书    | 2020年9月22日 |             |
|                                           | NEW 中国气象服务协会科学技术奖人才类推荐书      | 2020年9月22日          |                             |            |             |
|                                           |                              |                     |                             |            |             |
|                                           |                              |                     |                             |            |             |

五、 登录后点击进入要评选的对应奖项

| ▲ BEEL 14                                                                 | 🚱 中国气象服务协会科学技术奖                           |                                                                                                    |          |   | <b>O</b> 17 |
|---------------------------------------------------------------------------|-------------------------------------------|----------------------------------------------------------------------------------------------------|----------|---|-------------|
| 点击进入要评选的奖项类型                                                              | 124 19002:124                             |                                                                                                    |          |   |             |
|                                                                           |                                           |                                                                                                    |          |   |             |
|                                                                           |                                           |                                                                                                    |          |   |             |
| 点由进入要评选的实项类型                                                              |                                           |                                                                                                    |          |   |             |
| 点击进入要评选的奖项类型                                                              |                                           |                                                                                                    |          |   |             |
|                                                                           | 击点 二十二十二十二十二十二十二十二十二十二十二十二十二十二十二十二十二十二十二十 | 进入要评选的奖项类型                                                                                                    |          |   |             |
|                                                                           |                                           |                                                                                                    |          |   |             |
|                                                                           |                                           |                                                                                                    |          | 7 |             |
| IPPERTURATION       HOPERTURATION       HOPERTURATION       HOPERTURATION |                                           |                                                                                                    |          |   |             |
|                                                                           |                                           |                                                                                                    |          |   |             |
|                                                                           |                                           |                                                                                                    |          |   |             |
| HPEARQUARE     HPEARQUARE       - EINFARCE     HPEARQUARE                 |                                           | Sec. 1997 - 1997 - 1997 |          |   |             |
|                                                                           |                                           |                                                                                                    |          |   |             |
|                                                                           |                                           | 科学技术奖人才类                                                                                                    | 科学技术奖成果类 |   |             |
|                                                                           |                                           |                                                                                                    |          |   |             |
|                                                                           |                                           |                                                                                                    |          |   |             |
|                                                                           |                                           |                                                                                                    |          |   |             |
|                                                                           |                                           |                                                                                                    |          |   |             |
|                                                                           |                                           |                                                                                                    |          |   |             |
|                                                                           |                                           |                                                                                                    |          |   |             |
|                                                                           |                                           |                                                                                                    |          |   |             |
|                                                                           |                                           |                                                                                                    |          |   |             |
|                                                                           |                                           |                                                                                                    |          |   |             |

六、以【科学技术奖人才类】为例: 进入之后可选择"自主申报"或"推荐申报"添加候选人信息 注意:须填写的申报信息较多,请在填写过程中及时保存,以 免页面超时导致信息清空

| <b>6</b> 9 4 | 国气象服务协会科学技术奖              |                |                     |                      |            | 2 176101709 ~ |
|--------------|---------------------------|----------------|---------------------|----------------------|------------|---------------|
| 3 114 B      | 当前位置:主菜单 > 风云成就笑 > 项目内表   |                |                     |                      |            |               |
| 88<br>10.016 | 项目列表                      |                |                     |                      |            |               |
|              | 境写中(0) 已模交向 被退回向          |                |                     |                      |            |               |
|              | 候选人姓名 印印入                 | R1688 913.14 V | 835912 (1133) · · · | (第3)目 ・ 登録技术取取 (第3)入 | 联系电话 1810人 | 工作单位          |
|              | 立河 単五<br>+ 自主中国<br>- 地行中国 |                |                     |                      |            |               |
|              | BIC#数 0条<br>序号 类型         | 候选人姓名          | 工作单位                | 联系电话                 | 政治面貌       | 3817          |
|              |                           |                |                     | 11.7.0 H             |            |               |
|              |                           |                |                     | 20 <b>1</b> 3        |            |               |
|              |                           |                |                     |                      |            |               |

1、 自主申报填写页面:

| 中国气象服务协会科学技术奖                 |                            |                                         |           |                |       | 176101709 |
|-------------------------------|----------------------------|-----------------------------------------|-----------|----------------|-------|-----------|
| 三 主菜草 当前位置:主菜草 > 风云成就笑 > 项目列表 |                            |                                         |           |                |       |           |
| ◎ MRL-# 添加項目<br>現計列表          |                            | 自主                                      | 申报填写页面    | <b>建交审核</b> 保存 | B2.81 |           |
|                               | 一、中投人基本信息                  | 申报人基本信息                                 |           |                |       |           |
|                               | 二、主要教育经历                   | • <b>姓名</b>                             |           |                |       |           |
|                               | 三、主要工作经历                   |                                         |           |                |       |           |
|                               | 四、重要学术任(兼)职                | • 性別                                    | ● 男 ○ 女   |                |       |           |
|                               | 五、重要科技奖励情况                 | • F.M                                   | RIR       | . v            |       |           |
|                               | 六、获重大人才培养奖励计<br>划、基金资助项目情况 | - 00148                                 | 中国        |                |       |           |
|                               | 七、主要知识产权证明目录               | •政治面積                                   | 党员        | v.             |       |           |
|                               | 八、主持或参与制定的标准               | - 出生日期                                  | 91214     |                |       |           |
|                               | 九、主要科学技术成就和贡献              | - 最高学位                                  | 学士        | ~              |       |           |
|                               | 十、发表论文、专著的情况               |                                         |           |                |       |           |
|                               | 十一、科技成果应用情况或技<br>术推广情况     | • 最高学历                                  | 24        | ~              |       |           |
|                               | 十二、申报人工作单位意见               | • 毕业学校                                  |           |                |       |           |
|                               | 十三、昭件                      | <ul> <li>毕业时间</li> </ul>                |           |                |       |           |
|                               | 十四、董宇文件                    | <u>유</u> 상관号                            | 9980A     |                |       |           |
|                               | 十五、填写说明等附件下数               | • \$2014656                             | 18.8.9    |                |       |           |
|                               |                            | •专业技术职称                                 | 建能入       |                |       |           |
|                               |                            | • 主要从事专业及<br>领域                         | 气象装备与仪器制造 | اب<br>ا        |       |           |
|                               |                            | <ul> <li>从事气象服务科<br/>技工作起处时间</li> </ul> | 112.11    |                |       |           |
|                               |                            | NY AV                                   |           |                |       |           |
|                               |                            |                                         |           |                |       |           |

2、 推荐申报填写页面:

|                               |                            |                                 |                                  |                       | 0 10 |
|-------------------------------|----------------------------|---------------------------------|----------------------------------|-----------------------|------|
| 田 東京學 当前位置:王京學 > 內公成就交 > 项目列表 |                            |                                 |                                  |                       |      |
| ◎ 送回上一步 添加项目<br>项目列表          |                            | 推荐申报填                           | 写页面                              | 947 R.H               |      |
|                               | 一、推荐专家意见<br>二、推荐单位意见       | 推荐专家意见                          |                                  |                       |      |
|                               | 三、被推荐人基本信息                 | (+.0280998) N                   | Y工体力1名成士(中国科学院/中国工程店)或3名止商用单称人员。 |                       |      |
|                               | 四、主要教育经历                   | 推荐单位意见                          |                                  |                       |      |
|                               | 五、主要工作经历                   | 推荐主体为:气象及其相关<br>单位。             | 1等项行业协会、学会、成各省、自治区、直辖市气象相关主管部门、成 | 具有法人资格从事气象业务和服务的企业、事业 |      |
|                               | 六、重要早水任 (                  | •推荐单位 调量>                       |                                  |                       |      |
|                               | 八、获重大人才培养类励计<br>划、基金资助项目情况 | <ul> <li>遵讯地址 请信/</li> </ul>    |                                  |                       |      |
|                               | 九、主要知识产权证明目录               | <ul> <li>既派人 司第2</li> </ul>     |                                  |                       |      |
|                               | 十、主持成拳与制定的标准               | •联系电话 (活动)                      |                                  |                       |      |
|                               | 十一、主要科学技术成就和资<br>就技术推广情况   | <ul> <li>电子邮箱 (310.)</li> </ul> |                                  |                       |      |
|                               | 十二、发表论文、专著的情况              | •推荐单位意见 司臣/                     |                                  |                       |      |
|                               | 十三、科技成果应用情况或找<br>水推广情况     | 被推荐人基本信息                        |                                  |                       |      |
|                               | 十四、被捕荐人工作单位意见              | • 22.6 (1)                      |                                  |                       |      |
|                               | 十五、刑件                      | • 性別 🖲 男                        | ¢.                               |                       |      |
|                               | 十七、填写说明等附件下数               | • R38 32.5                      | , v                              |                       |      |
|                               |                            | • IDH + I                       | 1                                |                       |      |
|                               |                            |                                 | 1                                |                       |      |

七、 填写页面按钮说明:

【提交审核】:向奖励办公室正式提交您的评奖资料;

【保存】:仅在您的账户保存您所填写的信息,以便下次登录时 继续填写

【取消】:上一次保存之后进行的修改操作将不被保存

| 中国气象服务协会科学技术奖                     |                                                                    |                                                         | 176101705 |
|-----------------------------------|--------------------------------------------------------------------|---------------------------------------------------------|-----------|
| 主菜单 当前位置:主菜单 > 风云线就笑 > 项目列表       |                                                                    |                                                         |           |
| <ul> <li>         ·   ·</li></ul> |                                                                    | 現交軍時 保存 取用                                              |           |
|                                   | <ul> <li>一、推荐专家服災</li> <li>二、推荐专位服災</li> <li>三、被指导人基本信息</li> </ul> | - 47560 280.<br>- 4889.20 880.48274.80100058.8.8000700. |           |
|                                   | 四、主要教育级历<br>五、主要工作级历                                               | #cd23                                                   |           |
|                                   | 六、重要学术任 (操) 取<br>七、重要科技奖励情况                                        | - ##RX2140384                                           |           |
|                                   | 八、获重大人才培养奖励计<br>划、基金资助项目情况<br>九、主要知识产权证明目录                         | >>>>>>>>>>>>>>>>>>>>>>>>>>>>>>>>>>>>>>                  |           |
|                                   | 十、主持成参与制定的标准<br>十一、主要利提纳考虑性和符                                      | <ul> <li>・公开来高的代表程度完美な単的意义及後期式2000年</li> </ul>          |           |
|                                   | ★ 就技术指广情况<br>十二、发表论文、专著的情况                                         |                                                         |           |
|                                   | 十三、科技成果应用情况或获<br>水推广情况<br>十四、被推荐人工作单位意见                            | 展至文作上传                                                  |           |
|                                   | +五、期件<br>+五、期件                                                     | 5204A) ● 920448至7月上市                                    |           |
|                                   | 十七、填写说明等附件下数                                                       | 117809 V                                                |           |
|                                   |                                                                    | 填写说明等附件下载                                               |           |
|                                   |                                                                    | 下载全部称                                                   |           |

八、【填写中】列表为未正式提交项目:

| <del>Co</del> r      | 中国气象服务协会科学技术奖                                                                                                    |               |                  |                       |            | 176101709 ~       |
|----------------------|----------------------------------------------------------------------------------------------------|---------------|------------------|-----------------------|------------|-------------------|
| 8 119<br>88<br>30398 | 10021120 - AESERC - 10076<br>70876<br>80390<br>902420 - 8050<br>90348<br>9048<br>905<br>90<br>90<br>80<br>90<br>90<br>90<br>90<br>90<br>90<br>90 | 2022          | 890              | 5 8.00 v 928.458 80.5 | REEK DOA   | Ines 200          |
|                      | 民记录数::命<br>序号 类型<br>72 自主申报                                                                                                    | 線迭入社名<br>Jazi | 工作单位<br>华氏创新     | 联系电话<br>176/017       | 政治面積<br>定员 | 807<br>2.01 State |
|                      |                                                                                                    |               | 填写中列表为           | 未提交的项目                |            |                   |
|                      |                                                                                                    |               |                  | (1)                   |            |                   |
| 2 10110              | Mana and                                                                                                    |               | Copyright by 中國的 | 象服务协会版权所有             |            |                   |

### 九、【已提交】列表为正式提交给奖励办公室的参赛项目:

| 国气象服务   | 协会科学技术奖     |               |       |       |            |      |                     |         |         |         |       | e          |
|---------|-------------|---------------|-------|-------|------------|------|---------------------|---------|---------|---------|-------|------------|
| 380X: 3 | (業章 > 风云成就) | < > 1(11)7(8) |       |       |            |      |                     |         |         |         |       |            |
| 项目列表    |             |               |       |       |            |      |                     |         |         |         |       |            |
| 頃写中(0)  | 已模交(1)      | 被退回(0)        |       |       |            |      |                     |         |         |         |       |            |
| 19.7    | 人姓名 田原入     |               | 12.14 |       | 88.90 0.01 |      | ###5 12.11          | v touxs | Det UNA | RKAN DA |       | T4560 1883 |
|         |             |               |       |       |            |      |                     |         |         |         |       |            |
|         | 10.0        |               |       |       |            |      |                     |         |         |         |       |            |
| 总记录数:   | 1条          |               | N     | 00000 |            |      |                     |         |         |         | 10000 | 1          |
| 序号      | 类型          |               | 候选人姓名 | 工作单位  | 联系电话       | 政治置貌 | 申请日期                | 初审得分    | 初审排名    | 決賽得分    | 决赛排名  | 39.11      |
| 72      | 自主申报        |               | lazi  | 华风创新  | 1761017    | 党员   | 2020-10-19 17:16:51 |         |         |         |       | 24         |
|         |             |               |       |       |            |      |                     |         |         |         |       |            |
|         |             |               |       |       |            |      | < 1.2               |         |         |         |       |            |
|         |             |               |       |       |            |      |                     |         |         |         |       |            |
|         |             |               |       |       |            |      |                     |         |         |         |       |            |
|         |             |               |       |       |            |      |                     |         |         |         |       |            |
|         |             |               |       |       |            |      |                     |         |         |         |       |            |
|         |             |               |       |       |            |      |                     |         |         |         |       |            |
|         |             |               |       |       |            |      |                     |         |         |         |       |            |
|         |             |               |       |       |            |      |                     |         |         |         |       |            |
|         |             |               |       |       |            |      |                     |         |         |         |       |            |
|         |             |               |       |       |            |      |                     |         |         |         |       |            |

十、【已退回】列表为奖励办公室预审不合格项目,用户可修改之后 重新提交审核:

| con a         | Shokiyaka                                                                                                    | ~ |
|---------------|----------------------------------------------------------------------------------------------------|---|
| 田 王武章         | 124 > REday > Howa                                                                                                    |   |
| 88<br>100 M R | 液                                                                                                    |   |
|               | I DARON HEAD                                                                                                    |   |
|               | ALARE HA. REE 101 V BARE 101 V BARE 101 V BARE 101 V SERVE 10. REE 10. IN IN INC.                                                                                                    |   |
|               |                                                                                                    |   |
|               | R: 18<br>R: 18<br>R: |   |
|               | 被退回项目为:组委会预审不合格项目,用户可修改之后重新提交审核                                                                                                    |   |
|               |                                                                                                    |   |
|               |                                                                                                    |   |

# 十一、返回主菜单

|                  |                                       |             |            |                             |           |           |           | C 176101709 ∨ |
|------------------|---------------------------------------|-------------|------------|-----------------------------|-----------|-----------|-----------|---------------|
| = 124            | 当前位置:主菜单 > 风云成就笑 > 项目列表               |             |            |                             |           |           |           |               |
| <b>総</b><br>項目列表 | 点击返回主                                 | 菜单          |            |                             |           |           |           |               |
|                  | 4746 8.01 1.025 8.01                  |             |            |                             |           |           |           |               |
|                  | · · · · · · · · · · · · · · · · · · · | 政治面貌<br>第3月 | > 最高学校 讯选择 | <ul> <li>最高学历 第已</li> </ul> | • • • • • | HERER WWA | 脱茶电话 计输入  | 工作单位          |
|                  | 想记录数: 0条                              |             |            |                             |           |           |           |               |
|                  | 序号 类型                                 | 候选人姓名       | 工作单位       | 联系电话                        | 政治置貌      | 中请日期      | ·波田(尊)(3) | 1815          |
|                  |                                       |             |            | 新元                          | 2.00      |           |           |               |
|                  |                                       |             |            | .c. 1                       |           |           |           |               |
|                  |                                       |             |            |                             |           |           |           |               |